1、"**直销银行卡管理"**——登录网上交易后,访问我的账户下拉菜单中的"直销银行卡管理"。

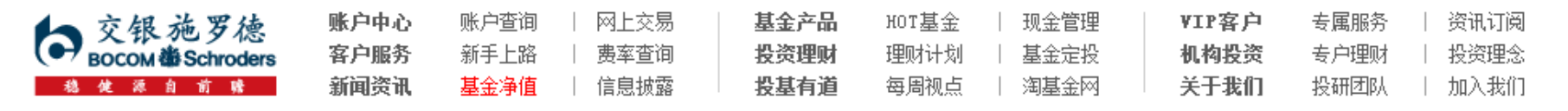

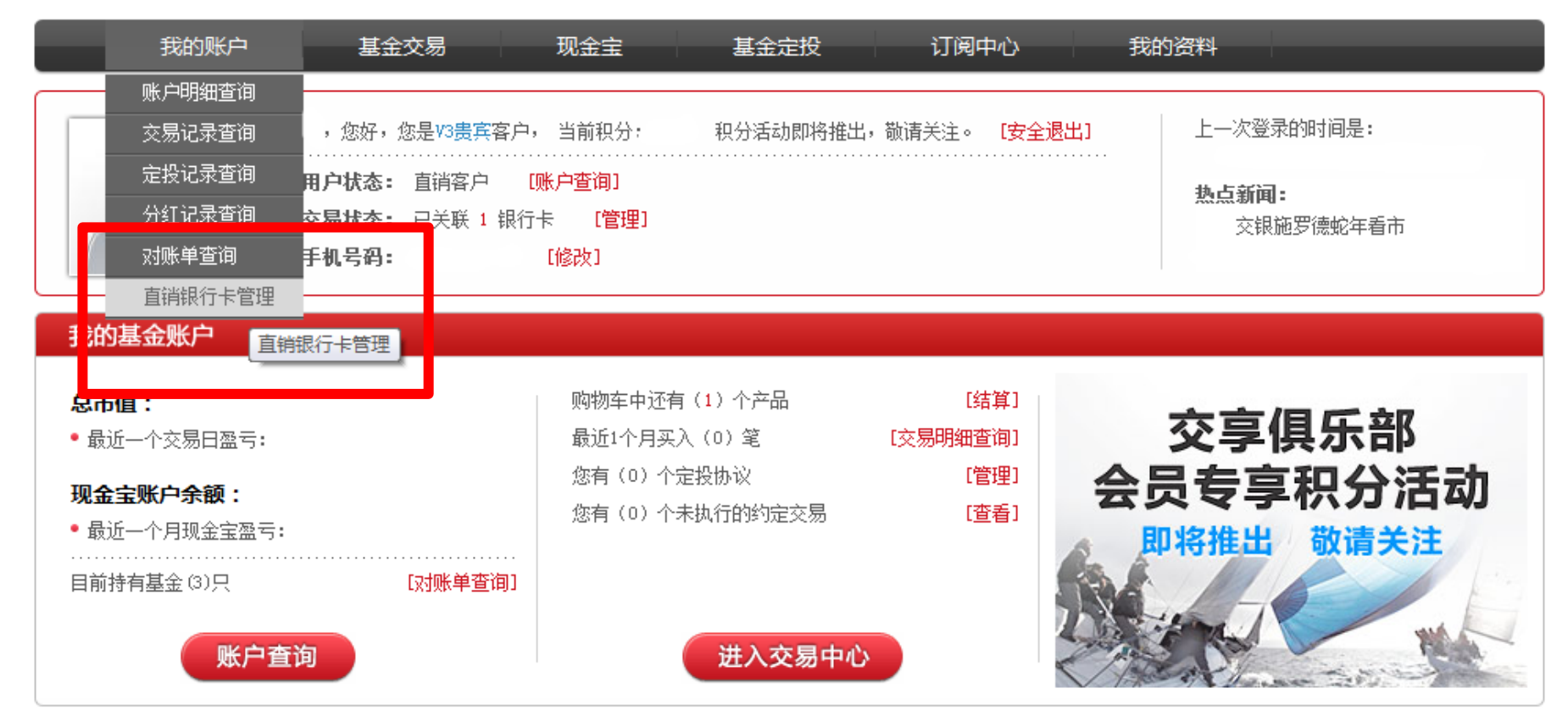

# 2、"增开银行卡"——在直销银行卡管理中,点击"增开银行卡"按钮。

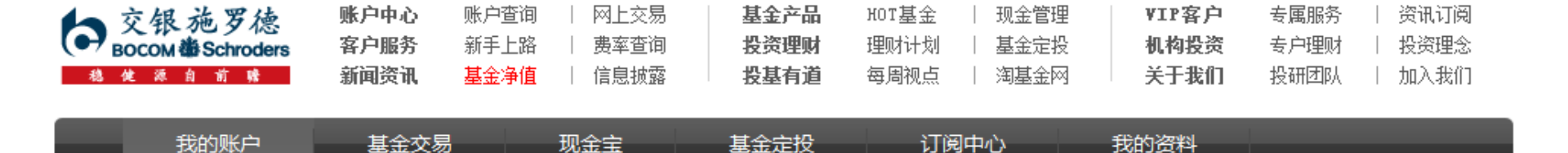

# 直销银行卡管理

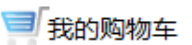

🏫 之 我的账户 之 直销银行卡管理

需要帮助? 欢迎致电 🦿 400-700-5000

# 正在使用的银行卡 支付渠道 银行全称 银行卡卡号 开卡证件号 操作项 直联-农行 中国农业银行上海分行 夏夏银行卡 修改银行全称 身份证转换

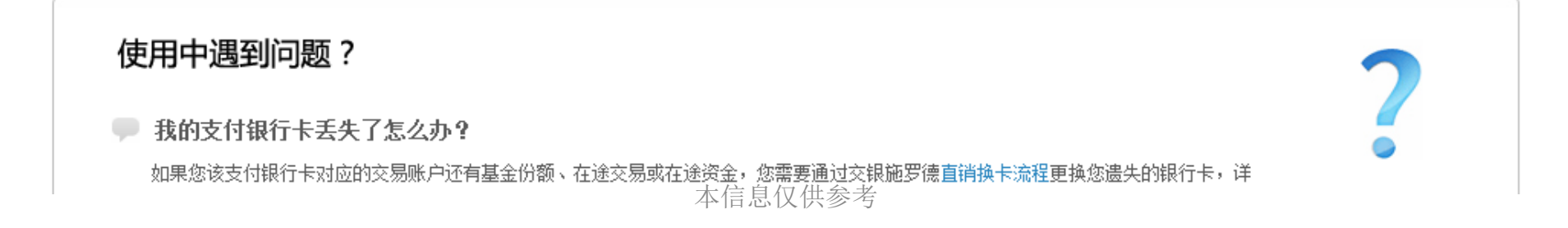

3、"选择银行、填写相关信息"——请在银行卡列表中,选择您想使用的银行名称,并 填写具体的银行卡信息、确认证件号码。同时,请注意右侧该银行卡的注意事项。

| 选择银行卡                                                                                                    | 😢 银行身份验证                                                                        | ◎ 填写银行信息 | ④ 绑定银行卡成功                                                                                                    | 费率优惠详情                                                                   |
|----------------------------------------------------------------------------------------------------|---------------------------------------------------------------------------------|----------|----------------------------------------------------------------------------------------------------|--------------------------------------------------------------------------|
| 需银行卡号和取款密码                                                                                                    | ዓ:<br>                                                                          | _        |                                                                                                    |                                                                          |
| ◎ ( 农业银行                                                                                                    | 《 ⑤ 兴业银行 報                                                                      | ◎ 📟 平安银行 | 通联 💿 🌗 中信银行 银联 💿                                                                                                    | の浦发银行通联                                                                  |
| ◎ 🥱 民生银行                                                                                                    |                                                                                 | _        |                                                                                                    |                                                                          |
|                                                                                                    |                                                                                 |          |                                                                                                    |                                                                          |
| 要使用网银硬件设备                                                                                                    | (亚盾/动态口令卡等):                                                                    |          |                                                                                                    |                                                                          |
|                                                                                                    |                                                                                 |          |                                                                                                    |                                                                          |
| ◎ (賞) 农业银行 通意                                                                                                    | é                                                                               |          |                                                                                                    |                                                                          |
| ◎ 😲 农业银行 通顧                                                                                                    | ŧ                                                                               |          |                                                                                                    |                                                                          |
| ◎ (₩) 农业银行 通順<br>正确填写您的银行卡1                                                                                        | 言息                                                                              |          | 需要注意的事                                                                                                    |                                                                          |
| ◎ (∰) 农业银行 通前<br>正确填写您的银行卡(<br>*真实姓名                                                                               | 言息<br>****                                                                      |          | <b>需要注意的事</b><br>用兴业银行卡(银联)支付有如下                                                                                                    | ~特性:                                                                     |
| ◎ (∰) 农业银行 通常 正确填写您的银行卡(<br>*真实姓名 *银行卡举型                                                                           | <b>言息</b><br>★★★★★<br>報联诵-兴业 ▼                                                  |          | <b>需要注意的事</b><br>用兴业银行卡(银联)支付有如下<br>• 申购费率优惠最低至 <mark>4折</mark>                                                                                                    | ~特性:                                                                     |
| ◎ (骨) 农业银行 通常 正确填写您的银行卡付 *真实姓名 *银行卡类型                                                                              | <b>言息</b><br>★★★★★<br>银联通-兴业 ▼                                                  |          | <b>需要注意的事</b><br>用兴业银行卡(银联)支付有如下<br>・ 申购费率优惠最低至 <mark>4折</mark><br>・ 暂不支持基金定投、约定申购<br>・ 单笔上限1000万元,当日交易                                                                 | 「特性:<br>可<br>311111111111111111111111111111111111                        |
| <ul> <li>○ () 农业银行 通報</li> <li>正确填写您的银行卡(<br/>*真实姓名</li> <li>*银行卡类型</li> <li>*银行卡卡号</li> </ul>                     | <b>言息</b><br>★★★★★<br>银联通-兴业 ▼                                                  |          | <b>需要注意的事</b><br>用兴业银行卡(银联)支付有如于<br>• 申购费率优惠最低至4折<br>• 暂不支持基金定投、约定申购<br>• 单笔上限1000万元,当日交易<br>• 购买时需支付银联转帐费用,                                                            | 「特性:<br>引<br>合金额和次数不设上限<br>查看费率                                          |
| <ul> <li>⑦ () 农业银行 通顧</li> <li>正确填写您的银行卡付</li> <li>*真实姓名</li> <li>*银行卡类型</li> <li>*银行卡卡号</li> <li>*证件类型</li> </ul> | <b>言息</b><br>★★★★★<br>银联通-兴业 ▼<br>身份证                                           |          | 需要注意的事<br>用兴业银行卡(银联)支付有如于<br>• 申购费率优惠最低至4折<br>• 暂不支持基金定投、约定申购<br>• 单笔上限1000万元,当日交易<br>• 购买时需支付银联转帐费用,<br>• 必须下载并安装Java软件,点                                              | 「特性:<br>引<br>合额和次数不设上限<br>查看费率<br>氧此下载                                   |
| <ul> <li></li></ul>                                                                                                | <b>言息</b><br>★★★★★<br>银联通-兴业 ▼<br>身份证<br>◎ ★★★★★★★★★★★★★★★★                     |          | <b>需要注意的事</b><br>用兴业银行卡(银联)支付有如于<br>• 申购费率优惠最低至4折<br>• 暂不支持基金定投、约定申购<br>• 单笔上限1000万元,当日交易<br>• 购买时需支付银联转帐费用,<br>• 必须下载并安装Java软件,点<br>兴业银行: www.cib.com.cn 容             | 5特性:<br>3<br>3<br>金额和次数不设上限<br>查看费率<br>3<br>4<br>此下载<br>3<br>3服电话: 95561 |
| <ul> <li></li></ul>                                                                                                | <b>言息.</b><br>*****<br>银联通-兴业 ▼<br>身份证<br>● *********************************** |          | <b>需要注意的事</b><br>用兴业银行卡(银联)支付有如下<br>• 申购费率优惠最低至4折<br>• 暂不支持基金定投、约定申购<br>• 单笔上限1000万元,当日交易<br>• 购买时需支付银联转帐费用,<br>• 必须下载并安装Java软件,点<br>兴业银行: www.cib.com.cn 客<br>兴业银行全国网点 | 、特性:<br>3<br>3 金额和次数不设上限<br>查看费率<br>3 此下载<br>3 服电话: 95561                |

**4、"弹出银行验证页面"** ——系统会自动弹出新的页面进行银行卡信息验证,如果没有自动弹出网银页面,请单击"下一步"按钮。

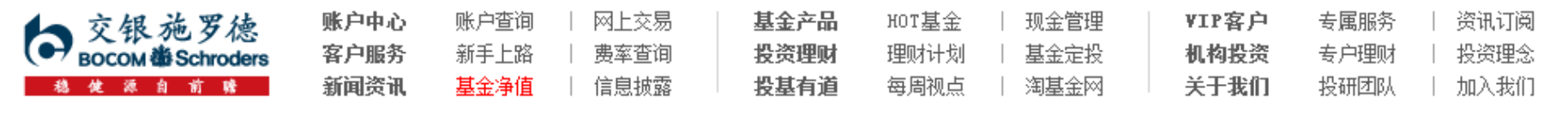

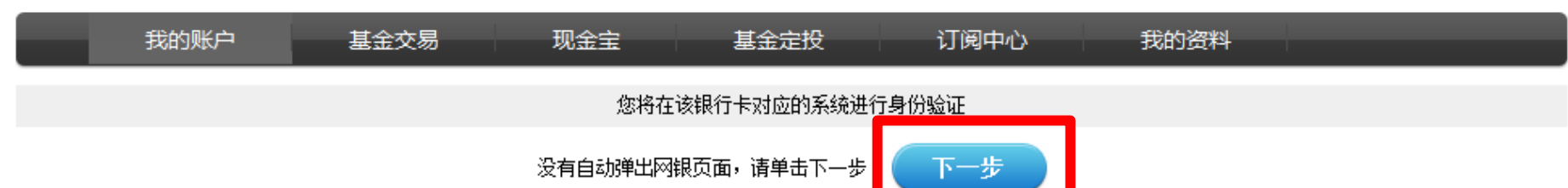

页面28秒钟之后关闭

5、您的信息将发送到银联网站进行认证,如果信息无误并且该兴业卡状态正确,将出现如 下界面,请点击"下一步"链接。

业网银进行银联通基金业务开通.

提示信息

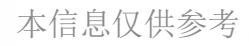

6.1、""银联通"基金业务开通"——选择使用银行账号登录。(登录前请务必先登陆 兴业网银,补充个人Email地址)

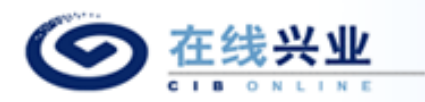

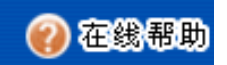

### 兴业银行"银联通"基金业务开通

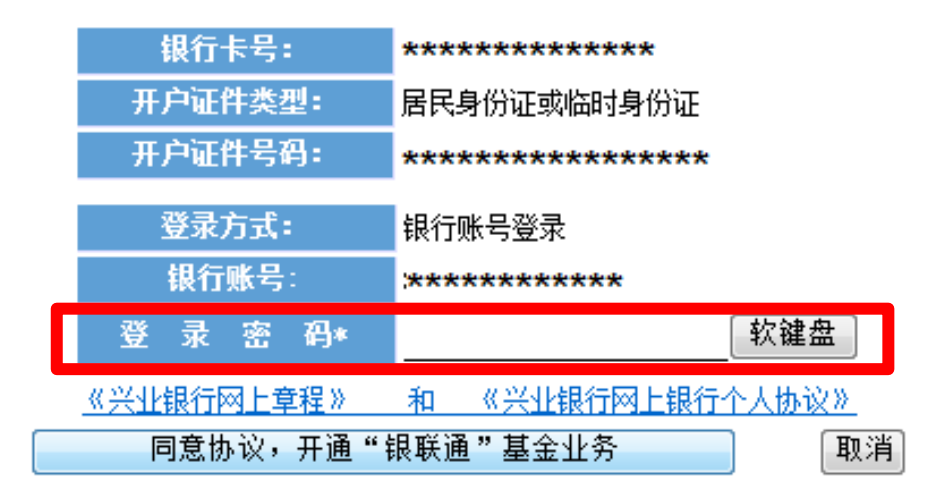

**6.2-1 、"银联通"基金业务开通**——选择客户号登录,尚未申请客户号的页面如下,请 正确填写打 "\*"号的信息。

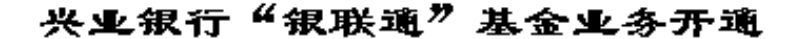

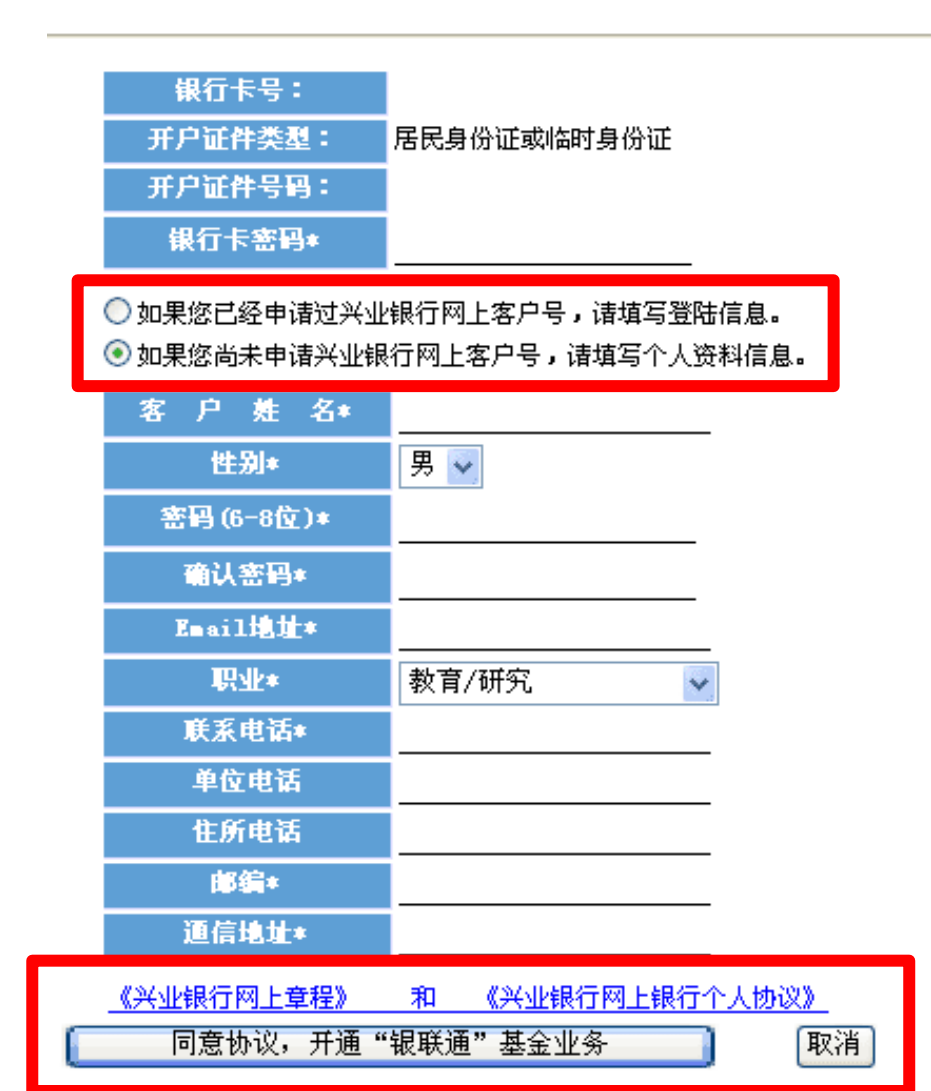

6.2-2 、"银联通"基金业务开通——选择客户号登录,已申请客户号的页面如下,请正确填写打 "\*"号的信息。

## 兴业银行"银联通"基金业务开通

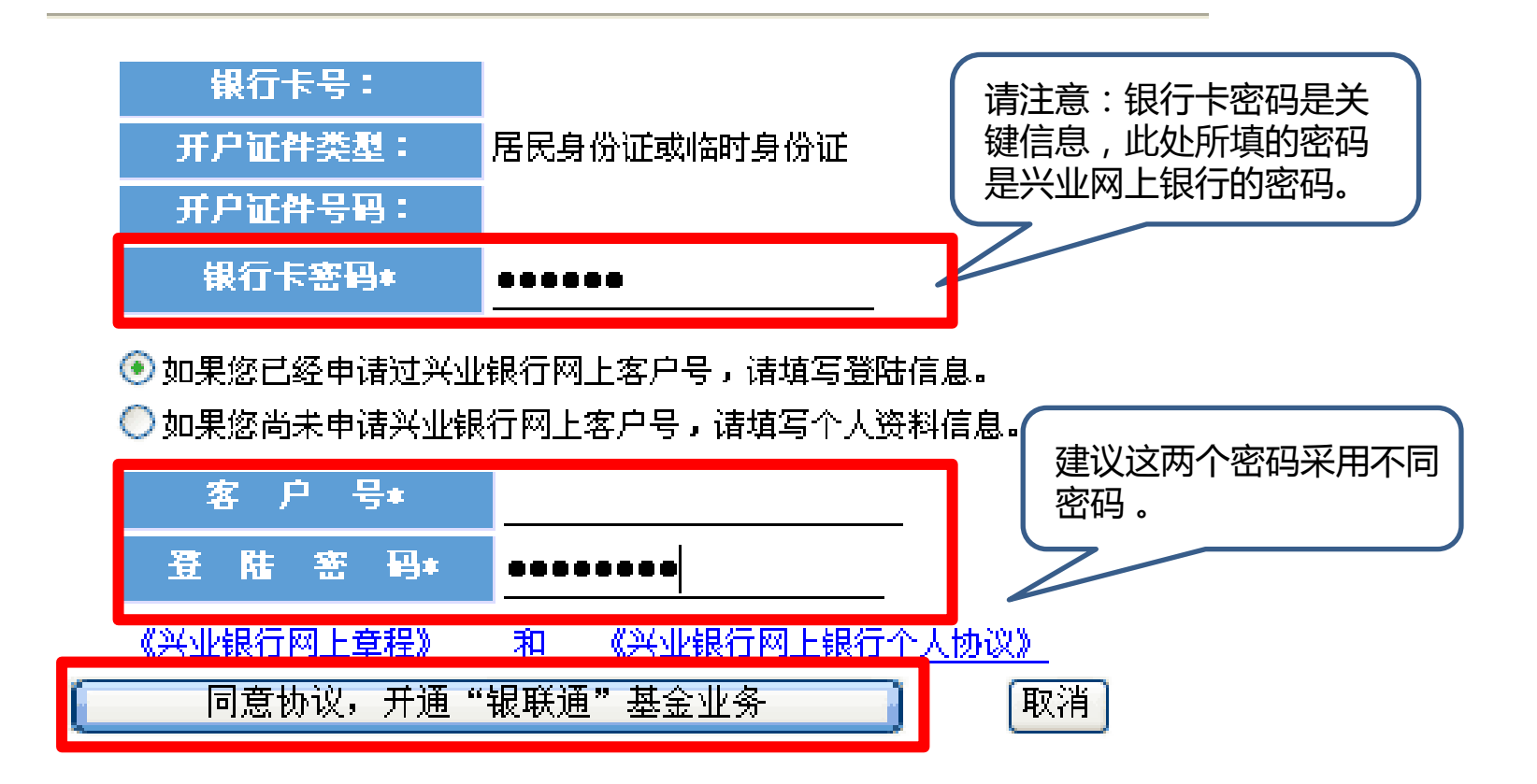

7、填写联系方式——页面跳转到银联通业务开通页面步骤二,补充个人信息,点击"我已 详细阅读并同意《网上跨行转账服务协议书》"前复选框,点击"确认"。

|                        | 银联通业务开通步骤二                                  |  |
|------------------------|---------------------------------------------|--|
| 您已经成功加入兴<br>以备登录兴业银行网银 | 业银行网银,客户号为: <b>16024340。请牢记此号码</b> ,<br>使用。 |  |
| 青确认以下用户信息,             | 成为 <b>银联通</b> 平台用户。                         |  |
| 用户名                    |                                             |  |
| 电子邮件<br>地名             |                                             |  |
| 证件类型<br>证件号<br>银行卡号    | 身份证                                         |  |
| 通讯地址                   | 通讯地址长度为5-50个汉文                              |  |
| 邮编                     |                                             |  |
| 联系电话                   |                                             |  |
| ☑ 我日                   | 以详细阅读并同意《网上跨行转账服务协议书》                       |  |
|                        | · · · · · · · · · · · · · · · · · · ·       |  |
|                        | 如果您已经是银联通平台用户,请点击 <b>这里</b>                 |  |

8、"**补充银行卡信息**"——为加快资金到账速度,请在该页面填写您银行卡的分行、支行信息,并输入交易密码进行确认。

| 🕽 选择银行卡 🛛 😢 银 | 银行身份验证 | \delta 补充个人资料 | ④ 开户成功 |  |
|---------------|--------|---------------|--------|--|
| 人身份信息         |        |               |        |  |
| 真实姓名          |        |               | 性别     |  |
| 证件类型 身        | 份证     |               | 证件号码   |  |
| 卡信息           |        |               |        |  |
| 银行卡类型         |        |               | 银行卡号   |  |
| 银行卡户名         |        |               | 开卡证件号码 |  |
|               |        |               |        |  |
| 银行全称          |        | 分行            |        |  |
|               |        | 支行            |        |  |
| 交易密码          |        |               |        |  |
|               |        |               |        |  |

**9、"增开银行卡成功"**——页面会提示您增开银行卡正常,请点击"关闭"按钮,即可返回网上交易页面,进行其他操作。

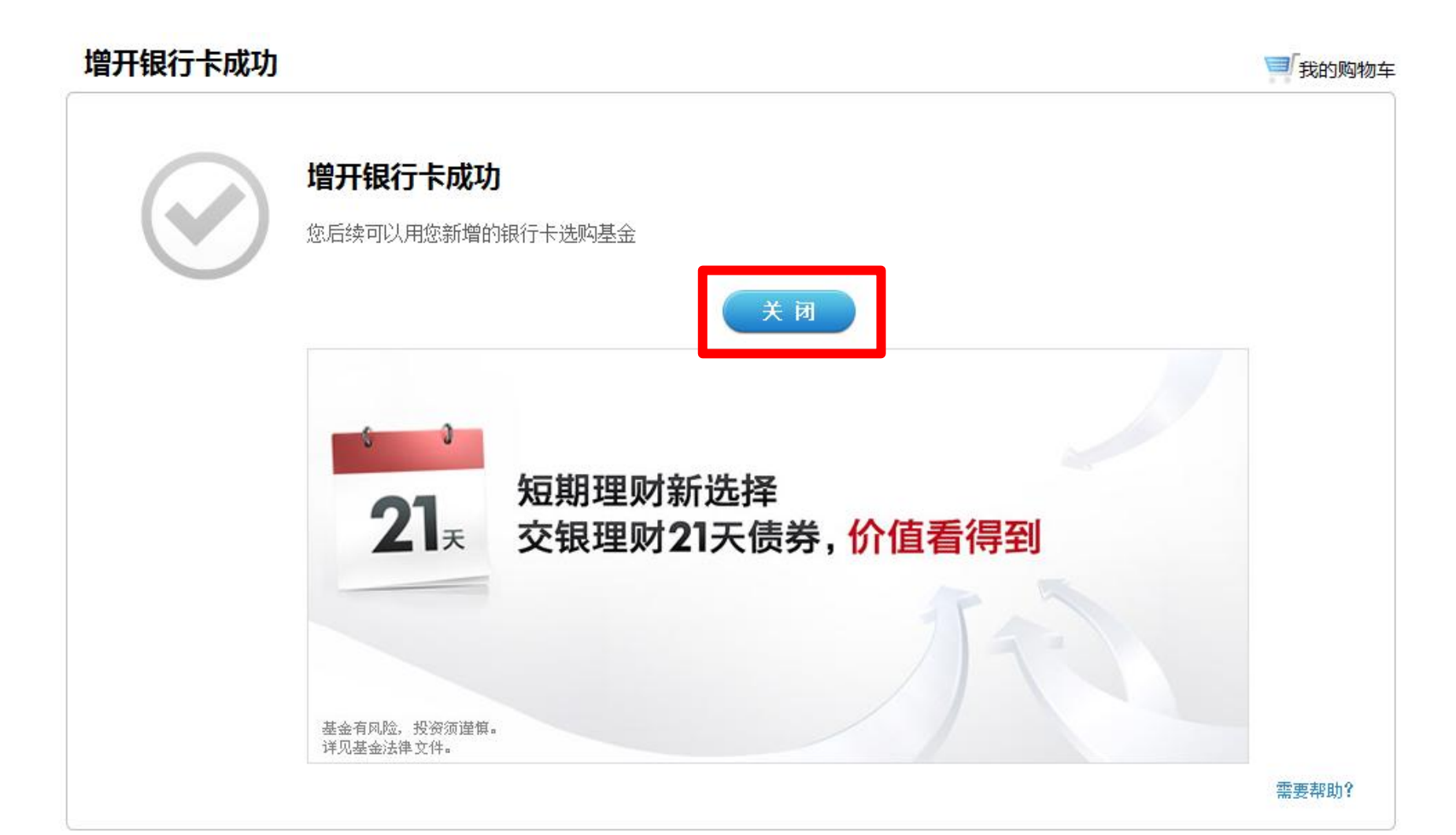